# **Help Guide**

# Resume application and check your order status...

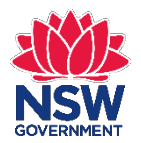

NSW Registry of Births Deaths & Marriages

### **Getting started**

| orms x   | ApplicationSummary (1).p ×  |
|----------|-----------------------------|
| nttps:// | /onlineforms.bdm.nsw.gov.au |
|          |                             |
|          |                             |
|          | Registry of Births          |
|          |                             |
|          | Home Help                   |
|          | Resume Application          |
|          | Resume a saved form         |
|          | Check your order status     |
|          | Apply for Certificate       |
|          | Birth                       |
|          | Replacement Change of Name  |
|          | Death                       |
|          | Marriage                    |

#### In your web browser enter: onlineforms.bdm.nsw.gov.au

#### You will see the page at left.

Suggested web browsers: • Internet Explorer 11 • Chrome • Safari

The online form is also tablet and mobile friendly.

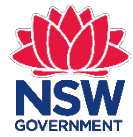

### **Resume Application**

### **Resume Application**

Resume a saved form

Check your order status

From the homepage you can:

- Resume a saved form
- Check your order status

If you previously saved an online form, you can access it again by selecting **Resume a saved form**.

You can also check the progress of your application if you successfully submitted an online form by selecting **Check your order status**.

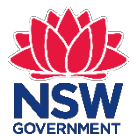

### Resume a saved form

| Registry of Births<br>Deaths & Marriages |
|------------------------------------------|
| Registry of Births<br>Deaths & Marriages |

Home Help

If you select **Resume a saved** form, you will see this screen.

#### Resume a saved form

To resume your saved application you will need to enter the Online Reference Number (ORN) which was provided when you last saved the application. This ORN was also sent to the email address you provided us.

#### Email address

Online reference number (ORN)

I'm not a robot

Forgotten your ORN?

Enter your Email Address and Online reference number (ORN). The ORN was emailed to you when you previously saved the form.

#### Then select **I'm not a robot**.

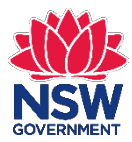

Submit

### **Resume a saved form**

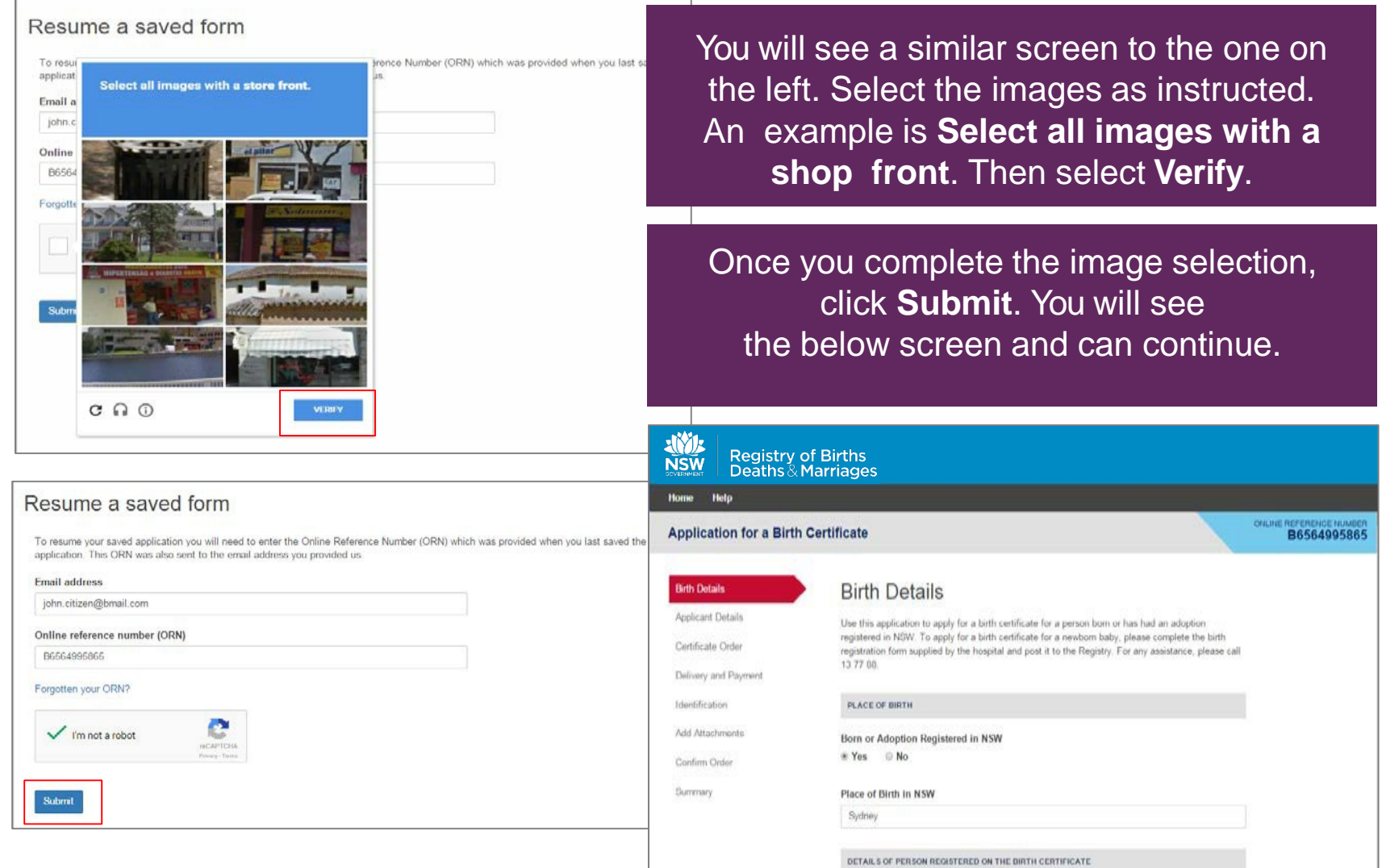

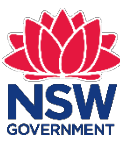

## Have you forgotten your Ref No?

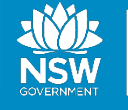

Registry of Births Deaths & Marriages

Home Help

#### Resume a saved form

To resume your saved application you will need to enter the Online Reference Number (ORI application. This ORN was also sent to the email address you provided us.

#### Email address

Online reference number (ORN)

Forgotten your ORN?

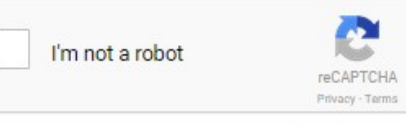

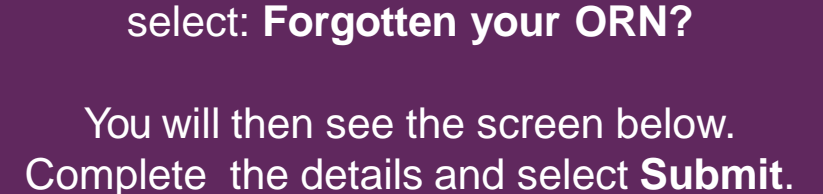

If you have forgotten your Online Ref No,

#### Forgotten ORN

Please enter the email address and applicant details which you provided when you last saved or completed your application.

Email address

First Given Name

Family Name

Submit

The **ORN** will then be emailed to you. Once you receive the email you can use the ORN to resume your application.

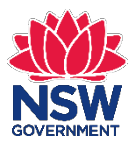

Submit

### Check your order status

### **Resume Application**

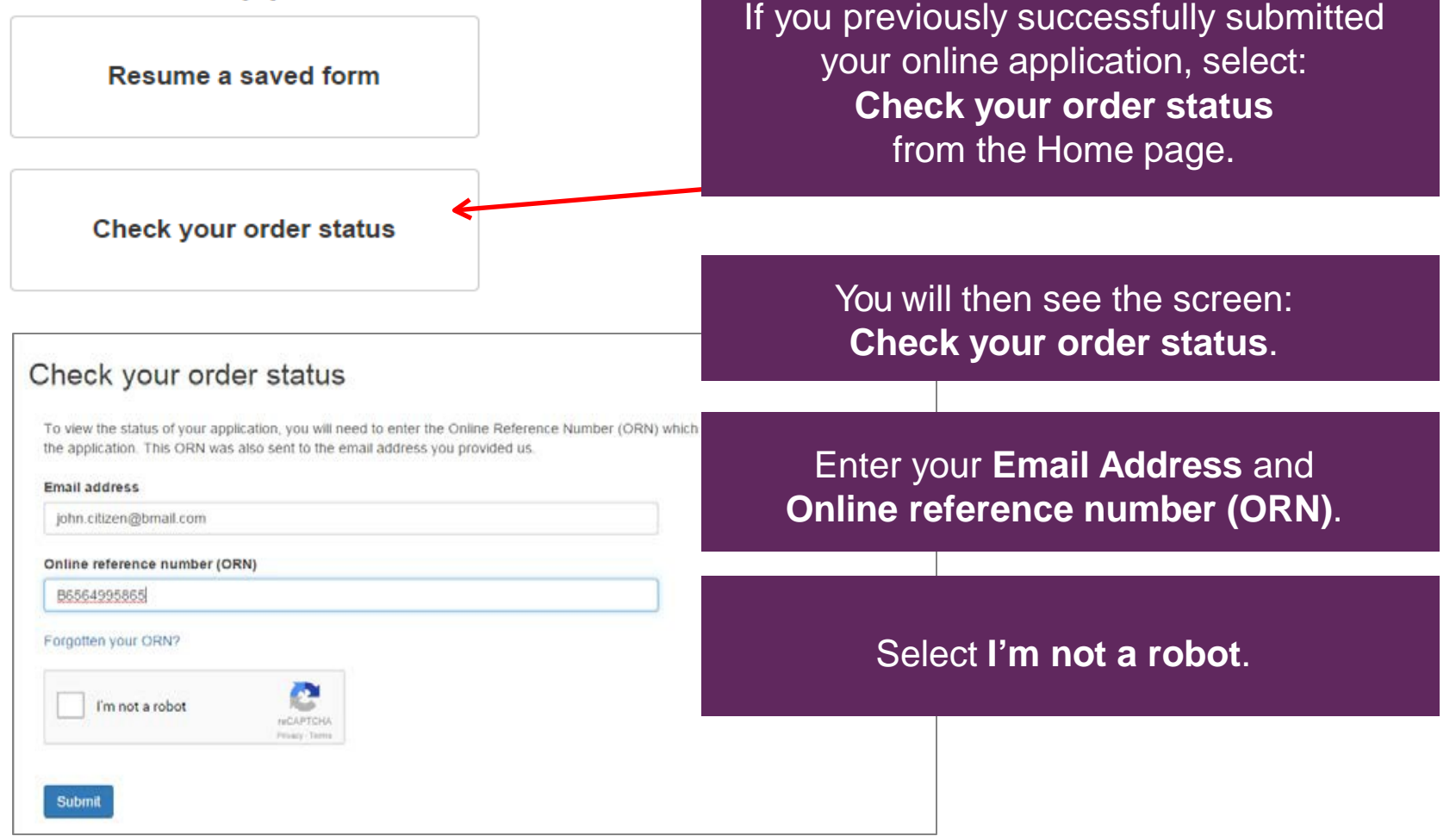

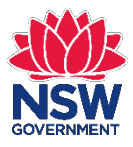

### **Check your order status**

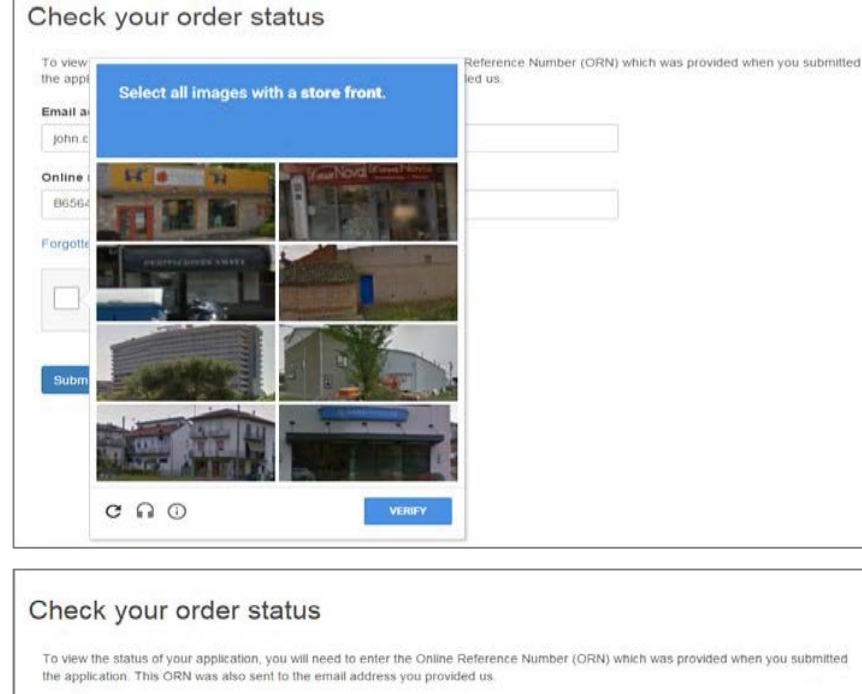

Your screen will be similar to the left. Select the images as instructed. An example is **Select all images with a shop front**. Then click **Verify**.

Once you have completed the image selection, **Submit**. You will see the screen below and can view status.

|                                 | Application for a Birth Certificate                                                                                                    | E NUMBER<br>213097 |
|---------------------------------|----------------------------------------------------------------------------------------------------|--------------------|
|                                 | Your application status         Your application status           Your application has been submitted and we are currently validating your Proof of Identify documents |                    |
| vas provided when you submitted | YOUR ORDER DETAILS                                                                                                    |                    |
|                                 | APPLICATION                                                                                                    |                    |
|                                 | Application Type                                                                                                    |                    |
|                                 | sim cenneae - Ordinary Priority                                                                                                    |                    |
|                                 | No                                                                                                    |                    |
|                                 | View printer friendly application form                                                                                                    |                    |
|                                 | SUBJECT DETAILS                                                                                                    |                    |
|                                 | Family Name                                                                                                    |                    |
|                                 | Citizen                                                                                                    |                    |
|                                 | First Given Name                                                                                                    |                    |
|                                 |                                                                                                    |                    |

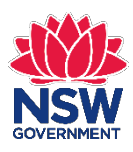

Submit

Email address john.citizen@bmail.com Online reference number (ORN) B6564995965 Forgotten your ORN?

V I'm not a robot

### **Check your order status**

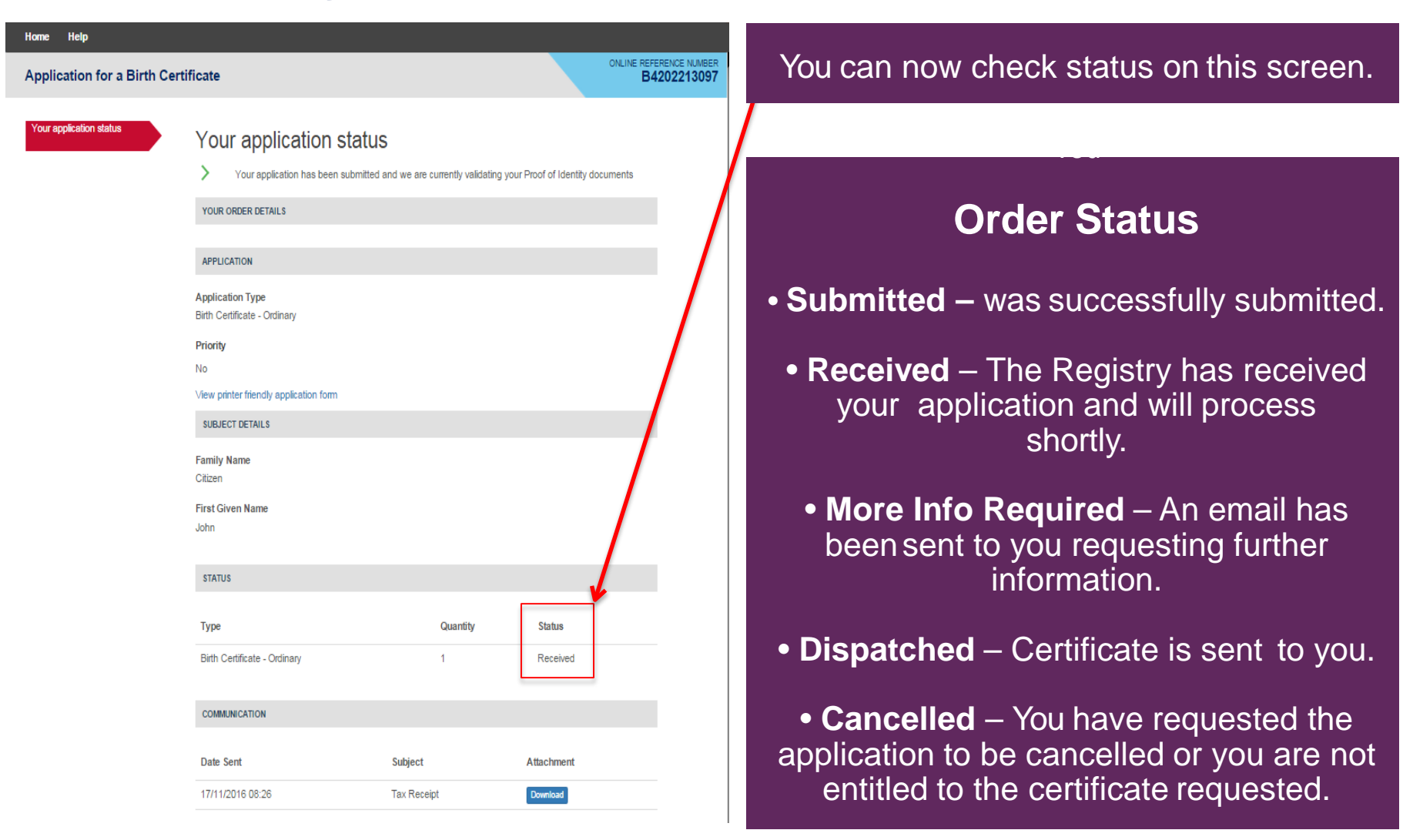

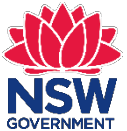